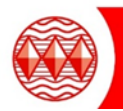

## Your Google Meet Login details

- Username: Students are to use their Higham Lane School email address which is their username followed by @highamlaneschool.co.uk. For example joebloggs18@highamlaneschool.co.uk
- Password: This will be the password that you use to log into the school computers. If you need your password resetting please send a request via email to: <u>ITSupport@highamlaneschool.co.uk</u> (Mon to Fri between 8.30am to 4pm)

Open your internet browser, go to <u>www.google.co.uk</u> and sign into Google by clicking on the blue **Sign in** box

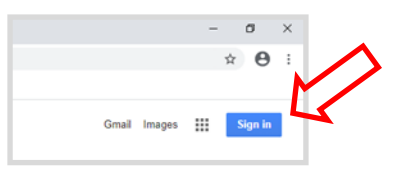

Enter in your username and password (you will be asked to enter your username twice to gain access to Google).

Example Username: joebloggs18@highamlaneschool.co.uk

The password is the one you use within school to login into the school network.

After logging in, you're asked if you want to stay signed in. Select 'no'.

|                        | Google                                              |
|------------------------|-----------------------------------------------------|
|                        | Sign in                                             |
|                        | Use your Google Account                             |
| Email or p             | phone                                               |
| Forgot em              | ail?                                                |
| Not your c<br>Learn mo | omputer? Use Guest mode to sign in privately.<br>re |
| Create ac              | count Next                                          |
|                        |                                                     |

Once logged in, the top right hand side of Google will look like this – with your coloured initial and a grid next to it.

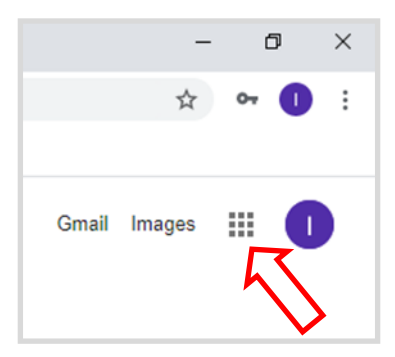

Click on grid to show all your Google apps. Open up <u>Google Calendar</u> in the list of apps.

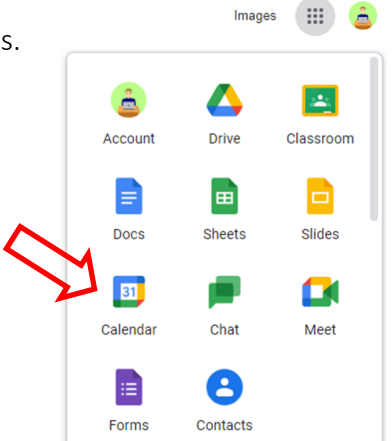

In Google Calendar, look for the date and time your lesson will start and then left click on it. A new window will appear with the lesson details. To join the Lesson click on the **Join with Google Meet** to join.

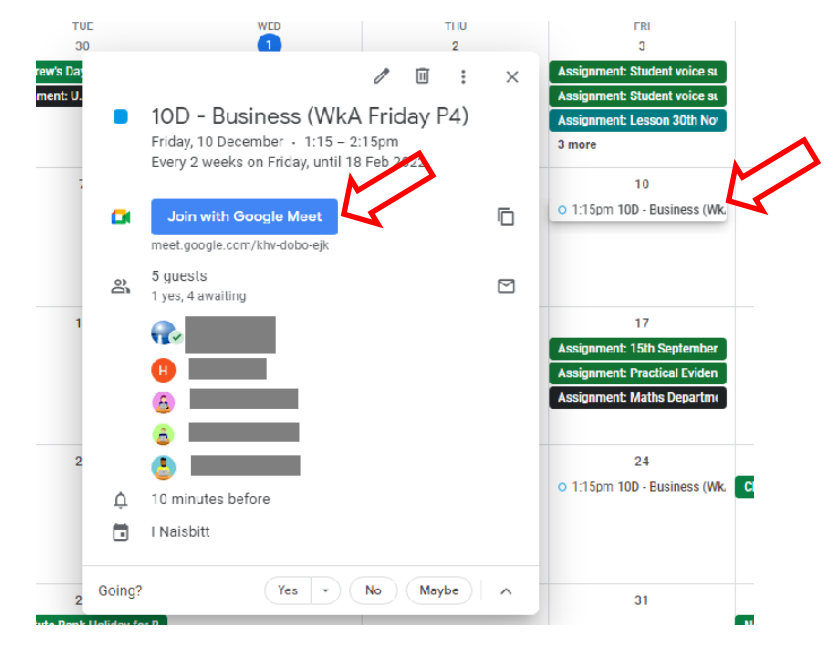

A window will appear with a button that gives you the option to "Ask to join" - allowing you to join the lesson.

## Please make sure your microphone and webcam are turned off before you ask to join.

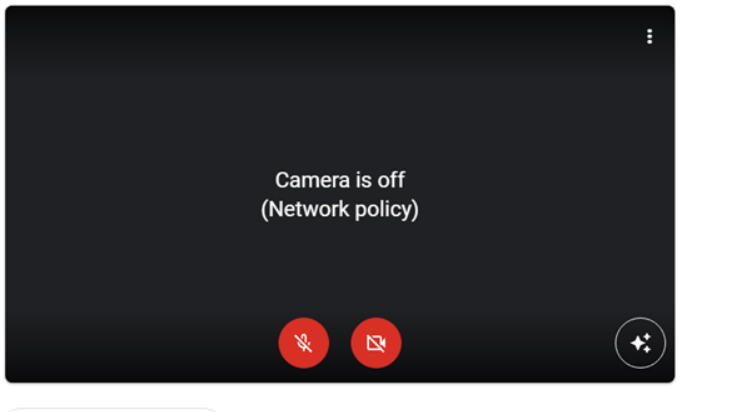

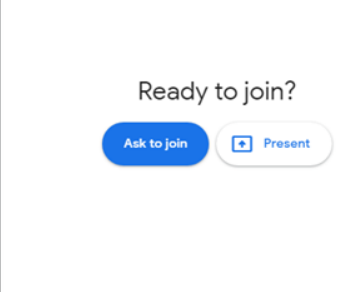

🔁 Check your audio and video